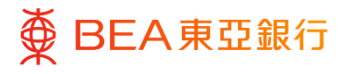

# 東亞企業網上銀行

電子結單 / 電子交易通知

東亞銀行有限公司(「東亞銀行」)編製本文件。以提供東亞企業網上銀行服務的一般使 用指引。雖然資料已力求準確,惟東亞銀行對所載資料的準確性、完整性、充足性及可用 性不會作任何明示、暗示或法定陳述或保證,亦不承擔任何責任。

東亞銀行有限公司

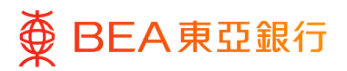

14

| 目錄             |    |
|----------------|----|
| 1. 查看或下載電子結單   | 3  |
| 2. 查看或下載電子交易通知 | 7  |
| 3. 申請臨時結單      | 11 |

4. 申請臨時結單概覽/ 刪除申請

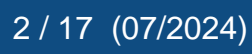

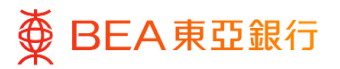

### 1. 查看或下載電子結單

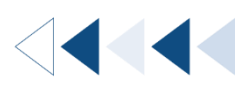

被授權及已登記用戶可搜尋、查看和下載過去7年的可用電子結單(PDF格式結單下載 每次最多20頁)。

如何找到該功能

a. 主頁> 電子結單 / 電子交易通知> 查看電子結單

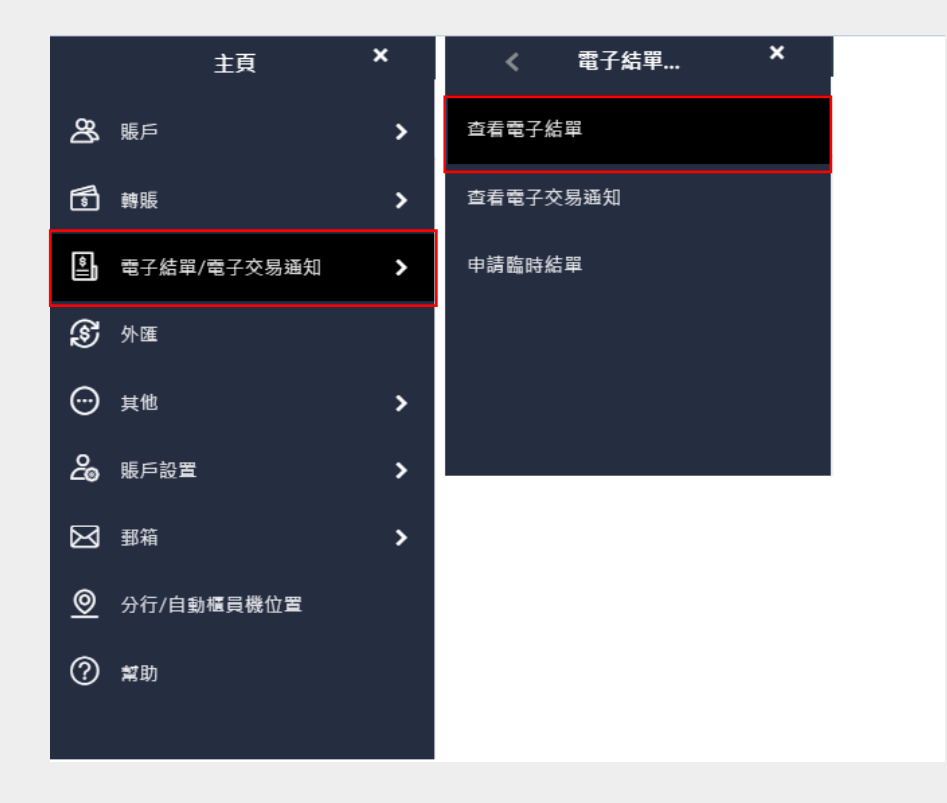

b. 主頁> 快速連結工具> 查看電子結單快速連結圖示

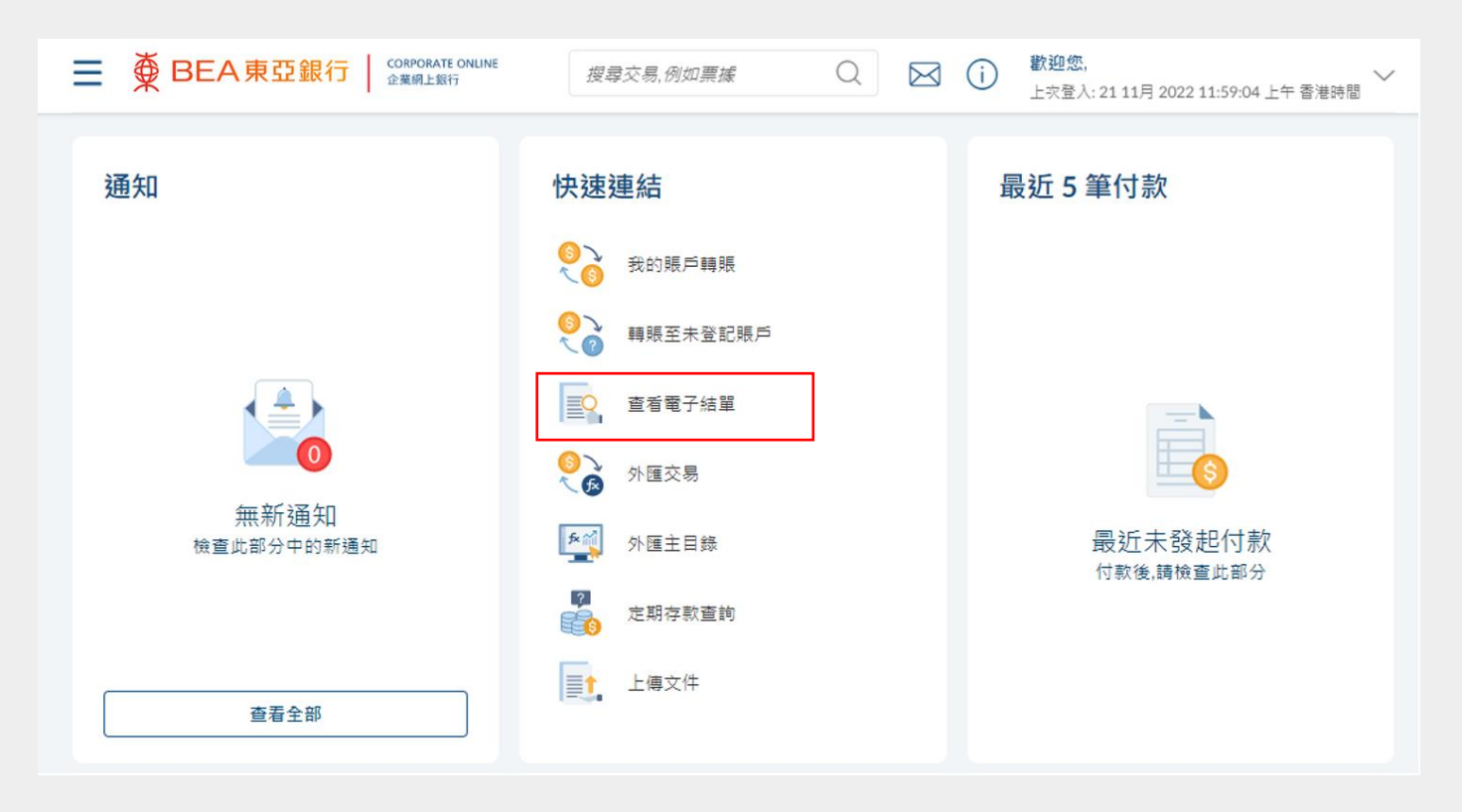

c. 主頁> 快速搜尋> 輸入「電子結單 / 電子交易通知 – 查看電子結單」

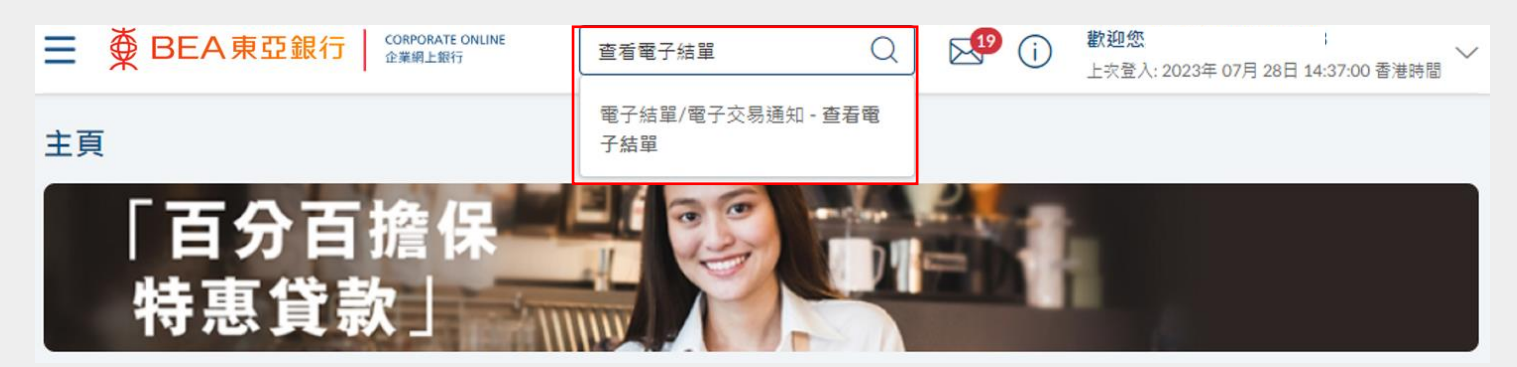

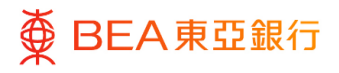

### <sup>步驟</sup> 01 選擇賬戶

- 1. 從下拉式選單內選擇賬戶
   \*。
- 2. 選擇「開始日期」和「結 束日期」。
- 點擊「提交」查看特定日 期範圍內所選賬戶的可用 結單清單。

\*如果無法選擇查詢賬戶,請聯繫 您的系統管理員通過「電子結單/ 電子通知書服務->用戶註冊查 詢」查看賬戶狀態和訪問權限。

| = | ∯ BEA東亞銀                                            | 行 CORPORATE ONLINE<br>企業網上銀行   |               | 搜尋交易,例如曹據                          | Q                 |         | (j) | <b>歡迎您,</b><br>上求登入: 21 11月 2022 11:59:04 上午 香港時間 |
|---|-----------------------------------------------------|--------------------------------|---------------|------------------------------------|-------------------|---------|-----|---------------------------------------------------|
| 查 | <b>〔</b> 看電子結單                                      |                                |               |                                    |                   |         |     |                                                   |
| 公 | 司名稱                                                 |                                |               |                                    |                   |         |     |                                                   |
| 選 | 擇賬號                                                 |                                |               |                                    |                   |         |     |                                                   |
| 0 | 015-                                                |                                | $\sim$        |                                    |                   |         |     |                                                   |
| 開 | 始日期                                                 | <b>詰束日期</b>                    |               |                                    |                   |         |     |                                                   |
|   | B                                                   | Ë                              |               |                                    |                   |         |     |                                                   |
|   |                                                     |                                |               |                                    |                   |         |     |                                                   |
|   | 提交取消                                                |                                |               |                                    |                   |         |     |                                                   |
| 3 | ŧĿ:                                                 |                                |               |                                    |                   |         |     |                                                   |
|   | <ol> <li>如要下載任何有敏感資訊之<br/>經授權的訪問。</li> </ol>        | 電子結單,為減低安全漏洞                   | 及入侵的          | <b>風險,請</b> 採取一切必要的預防措的            | ē,以防止任(           | 可未      |     |                                                   |
|   | 2. 講使用Acrobat Reader 6.0.5                          | 成成以上版本查看PDF格式的                 | 電子結果          | <ul> <li>諸點擊此處了解註招資訊。</li> </ul>   |                   |         |     |                                                   |
| 3 | <li>3.每份PDF格式的電子結單感<br/>數字證書下戰到自己的Acro<br/>說明。</li> | 以重亞銀行的數字證書進行<br>bat閱讀器執行數字簽名聽讀 | 簽署作為<br>1、請瀏覽 | 寬實性和完整性之證明。關下必3<br>[我們的電子結單常見問題部分了 | 【先將東亞銀行<br>解詳細攝作步 | T的<br>罪 |     |                                                   |
| 4 | 4. 請注意東亞銀行對透過互聯                                     | 網下載的該電子結單實料之                   | 這確性概          | 不負責・關下可通過使用其在線                     | 反本進行驗證?           | 10 F    |     |                                                   |

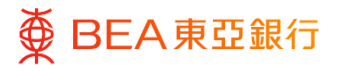

### 查看電子結單

- 點擊「查看」以便在新的 視窗查看所選電子結單。
- 點擊「下載」,以 PDF 格 式將電子結單保存到本機 硬碟。

注:為確保下載及查看的流暢, 用戶可以從頁面範圍的選單中選 擇 20 頁或以内的選項。

| 查看電子結單       |                 |               |             | 80 | 上示登入:21 11月 2022 11:59:04 上中 香港時間 |
|--------------|-----------------|---------------|-------------|----|-----------------------------------|
|              |                 |               |             |    |                                   |
|              |                 |               |             |    |                                   |
| 公司名稱         |                 |               |             |    |                                   |
|              |                 |               |             |    |                                   |
| 選擇賬號         |                 |               |             |    |                                   |
| 1            |                 | ~             |             |    |                                   |
| 開始日期         | 结束日期            |               |             |    |                                   |
|              |                 |               |             |    |                                   |
| 2037年6月01: □ | 2037年7月311 🖂    |               |             |    |                                   |
|              |                 |               |             |    |                                   |
|              | 1               |               |             |    |                                   |
| 提交取消         | J               |               |             |    |                                   |
|              |                 |               |             |    |                                   |
| 结單簽發日期       | 頁面範圍            | 查看结單          | 下載結單        |    |                                   |
| 2037年6月16日   | 頁 1-20 🗸        | 查看结單          | 下載結單        |    |                                   |
|              |                 |               |             |    |                                   |
| 2037年 6月 26日 | 頁 1-20 🗸        | 查希结果          | 下載結單        |    |                                   |
|              |                 | 0.0000        | 10000283005 |    |                                   |
| 2037年6月30日   | ≣ 1-20 ∨        | 百新结审          | 下影结單        |    |                                   |
|              |                 | 1.000 C 1.000 |             |    |                                   |
| 2037年7月16日   | ■ 1-20 V        | 百丢结單          | 下載結單        |    |                                   |
|              |                 |               |             |    |                                   |
| 2037年7日31日   | <b>≡</b> 1-20 ∨ | 百美续要          | 下截结果        |    |                                   |
|              |                 |               |             |    |                                   |

<◀◀◀◀◀

## 2. 查看或下載電子交易通知

被授權及已登記用戶可搜尋、查看和下載過去2年的可用電子交易通知。

如何找到該功能

a. 主頁> 電子結單 / 電子交易通知> 查看電子交易通知

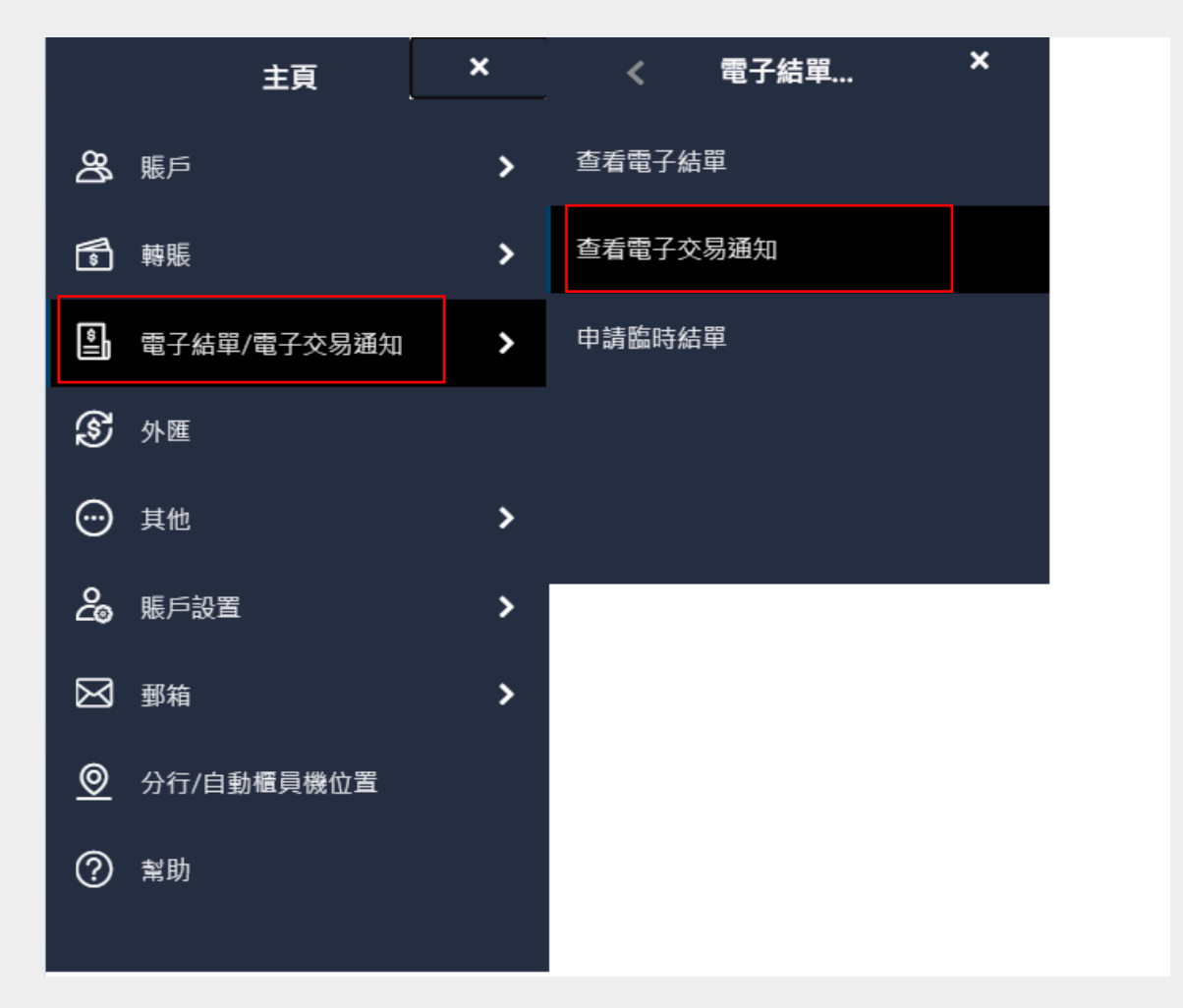

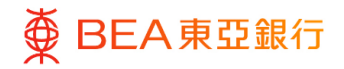

### b. 主頁> 快速搜尋> 輸入「電子結單 / 電子交易通知 – 查看電子交易通知」

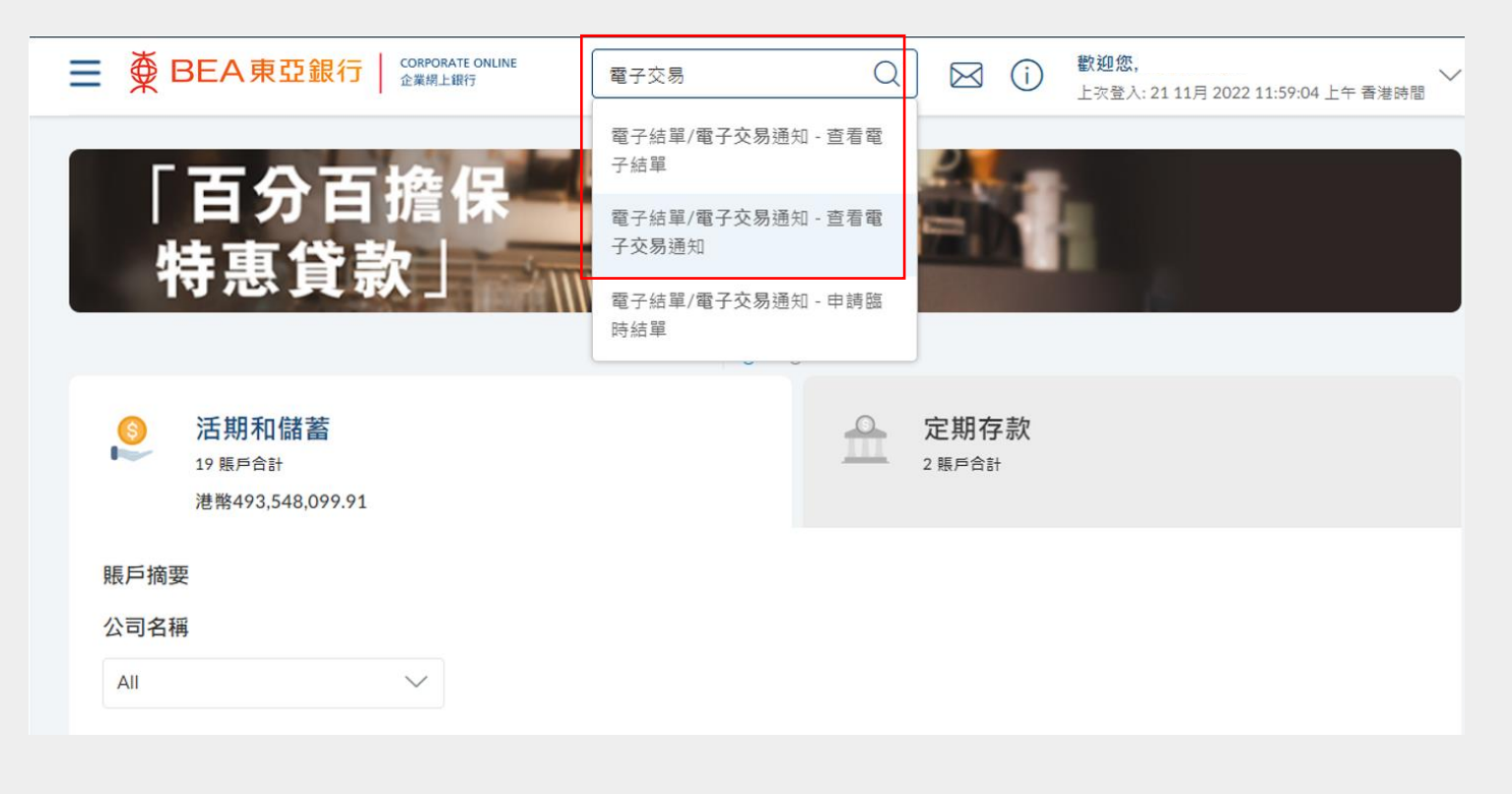

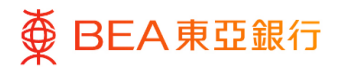

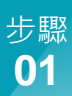

## 選擇賬戶

- 從下拉式選單內選擇賬戶\*
   及通知類型。
- 選擇「開始日期」和「結 束日期」。
- 點擊「提交」查看特定日 期範圍內所選賬戶的可用 交易通知清單。

\*如果無法選擇查詢賬戶,請聯繫 您的系統管理員通過「電子結單/ 電子通知書服務->用戶註冊查 詢」查看賬戶狀態和訪問權限。

| ● BEA東亞銀行                        | CORPORATE ONLINE<br>企業現上統行 | 搜尋交易。例如票據 | Q | <b>(</b> ) | <b>歡迎您</b><br>上來登入: 21 11月 2022 11:49:04 上午 曾 |
|----------------------------------|----------------------------|-----------|---|------------|-----------------------------------------------|
| 查看電子交易通知                         |                            |           |   |            |                                               |
| 公司名稱<br>SEP 9 TEST 1             |                            |           |   |            |                                               |
| 選擇賬戶<br>015-168-68-00410-5       | ~                          |           |   |            |                                               |
| 通知類型                             |                            |           |   |            |                                               |
| 全部交易                             |                            |           |   |            |                                               |
| mixe 口 mi 55米<br>2037年 6月 3 芭 20 | 37年7月0 📋                   |           |   |            |                                               |
| 提交 取消                            |                            |           |   |            |                                               |

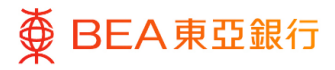

## 查看電子交易通知

- 1. 點擊「查看」以便在新的 獨立視窗查看所選電子交 易通知。
- 2. 點擊「下載」,以 PDF 格 式文檔案保存到本機硬 碟。

| Ē ∰ BEA∮   | 民亞銀行 CORPORATE | onuine<br>提 | 尋交易.例如蕭據       | Q      | 🖂 (j | <b>歓迎您</b><br>上來登入: 21 11月 2022 : | 11:49:04 上午 香港 |
|------------|----------------|-------------|----------------|--------|------|-----------------------------------|----------------|
|            |                |             |                |        |      |                                   |                |
| 查看電子交      | 易通知            |             |                |        |      |                                   |                |
| 公司名稱       |                |             |                |        |      |                                   |                |
| 選擇龍戶       |                |             |                |        |      |                                   |                |
| 015.       |                | ~           |                |        |      |                                   |                |
|            |                |             |                |        |      |                                   |                |
| 通知類型       |                |             |                |        |      |                                   |                |
| 全部交易       | $\sim$         |             |                |        |      |                                   |                |
| 開始日期       | 结束日期           |             |                |        |      |                                   |                |
| 2037年 6月 3 | 📋 2037年 7月 0   | Ë           |                |        |      |                                   |                |
|            |                |             |                |        |      |                                   |                |
| 提交         | 取消             |             |                |        |      |                                   |                |
|            |                |             |                |        |      |                                   |                |
| 發發日期       | 賬戶號碼           | 通知類型        | 参考错码           | $\sim$ | 查看通知 | 下載交易過知                            | 狀態             |
| 03/07/2037 | 168            |             | IC3707030002-0 | 1      | 查看通知 | 下載交易通知                            | 未讀             |
| 03/07/2037 | 168            |             | IC3707030002-0 | 1      | 查看通知 | 下載交易通知                            | 未讀             |
| 03/07/2037 | 168            |             | IC3707030002-0 | 1      | 查看通知 | 下載交易通知                            | 已讀             |
| 03/07/2037 | 168            |             | TT70703005-00  |        | 查丢通知 | 下載交易講知                            | 未請             |

03/07/2037

168

1. 仰要下載任何有歌家寶訊之電子結單。各減低安全滯洞及入侵的風險,體授取一切必要的預防措施,以防止任何未經投檔的訪問

1...元で有個行時期後期代最早期時,存得年期高期(現在)(現時間)(1000年)(1000年)(10004)(10005)(10005)( x住和完整性·除非由於明瞭的增锅,否则真

TT70703005-00

頁次

查希通知

/1頁 (第1-5/5個項目

下新交見描知

未請

請注意實亞與行對還邊亞聯絡下載的該電子位單質形之進得性概不負責。關下可透過使用其在總标本進行動提來確 亞統行的記錄應具有決定性和的表力。

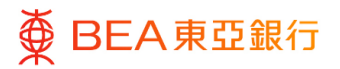

## 3. 申請臨時結單

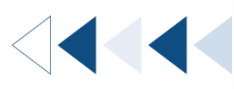

被授權及已登記用戶可搜尋常規結單週期之外的郵寄結單和電子結單。

如何找到該功能

- a. 主頁> 電子結單 / 電子交易通知> 申請臨時結單; 或
- b. 主頁> 快速搜尋> 輸入「電子結單 / 電子交易通知 申請臨時結單」

|          | 主頁          | × | <     | 電子結單 | × |
|----------|-------------|---|-------|------|---|
| තී       | 賬戶          | > | 查看電子編 | 吉單   |   |
| 5        | 轉賬          | > | 查看電子交 | 泛易通知 |   |
| \$       | 電子結單/電子交易通知 | > | 申請臨時編 | 古單   |   |
| S        | 外匯          |   |       |      |   |
| $\odot$  | 其他          | > |       |      |   |
| දු       | 賬戶設置        | > |       |      |   |
| X        | 郵箱          | > |       |      |   |
| <u>©</u> | 分行/自動櫃員機位置  |   |       |      |   |
| ?        | 幇助          |   |       |      |   |
|          |             |   |       |      |   |

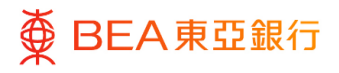

## 輸入資料

- 從下拉式選單內選擇賬
   戶。
- 2. 從下拉式選單內選擇郵寄 結單和電子結單。(將收 取服務費)。
- 3. 點擊「提交」繼續。

\*如果無法選擇查詢賬戶,請聯繫 您的系統管理員通過「電子結單/ 電子通知書服務->用戶註冊查 詢」查看賬戶狀態和訪問權限。

| ■ ● BEA東亞銀行   2000/ATE ONLINE<br>2000/ATE ONLINE | 申請臨        | Q 🖂 | i (i | <b>歡迎您</b><br>上次登入:2111月202211:49:04上午香港時間 ❤ |
|--------------------------------------------------|------------|-----|------|----------------------------------------------|
| 申請臨時結單                                           |            |     |      | 腦時結單機覽                                       |
| 公司名稱                                             |            |     |      |                                              |
| 賬戶                                               |            |     |      |                                              |
| 015 ~                                            |            |     |      |                                              |
| 結單類型<br>請選擇 >>                                   |            |     |      |                                              |
| 註:<br>1.即時中時的電子結單的結單日期是由上一價結單載止日至用戶約             | 調上申請結單的當日。 |     |      |                                              |
| 慶交取消                                             |            |     |      |                                              |

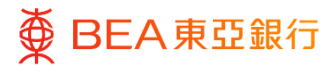

# 複核

- 1. 核對交易詳情。
- 2. 點擊「確認」繼續。
- 點擊「取消」返回主目
   錄。
- 點擊「返回」編輯之前的
   內容。

| ■ ● BEA東亞銀行 CORPORATE ONLINE<br>金属用上間行 | 授辱交易,例如票據       | Q       | (j | 歡迎您,<br>上次登入: 21 11月 2022 11:49:04 上午 香港時間 ── |
|----------------------------------------|-----------------|---------|----|-----------------------------------------------|
| 申請臨時結單                                 |                 |         |    |                                               |
| ● 複核<br>閣下發起語時結單申請,請於確認之前複核詳細          | 信息。             |         |    |                                               |
| 公司名稱                                   |                 |         |    |                                               |
| 賬戶<br>015-                             |                 |         |    |                                               |
| <b>結單類型</b><br>電子結單                    |                 |         |    |                                               |
| 每份電子結單HKD\$20/和每份結張結單HKD\$70的收費新       | \$從執行賬戶(證監會客戶寶臺 | 振戶)中扣除。 |    |                                               |
| 註:<br>1. 即時申請的電子結單的結單日周歷由上一個結單載止日至用戶   | 5於網上申請續單的那一日。   |         |    |                                               |
| <b>確認</b> 取消 返回                        |                 |         |    |                                               |

#### 步驟 **03 成**

### 成功提交申請

- 成功提交申請後,將會顯 示「交易參考編號」。
- 2. 有關申請將會發送給批核 者(如適用)。有關詳 情,請瀏覽批核流程。

| ≡         | BEA東亞銀行     │                               | CORPORATE ONLINE<br>企業網上銀行     | 搜尋交易,例如票據                            | Q            |            | 數迎您,<br>上求登入: 21 11月 2022 11:49:04 上午 香港時間 |
|-----------|---------------------------------------------|--------------------------------|--------------------------------------|--------------|------------|--------------------------------------------|
| ŧ         | 請臨時結單                                       |                                |                                      |              |            |                                            |
|           | <ul> <li>確認</li> <li>閣下的申請臨時結單的申</li> </ul> | ■請已發送至進行批核。                    |                                      |              |            |                                            |
| 交<br>21:  | 易參考編號<br>113330BC44                         |                                |                                      |              |            |                                            |
| 狀         | <b>能</b><br>批核                              |                                |                                      |              |            |                                            |
| 公         | 司名稱                                         |                                |                                      |              |            |                                            |
| 賬.<br>01: | 戶<br>5.                                     |                                |                                      |              |            |                                            |
| 結         | <b>單類型</b><br>子結單                           |                                |                                      |              |            |                                            |
| н         | K\$20 per e-statement/HK\$70 per pa         | aper statement will be debited | d from the relevant account (for SFC | Client Asset | Accounts). |                                            |
|           | 確定                                          |                                |                                      |              |            |                                            |
|           | 完成                                          |                                |                                      |              |            |                                            |

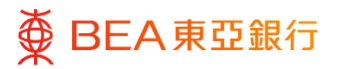

## 4. 申請臨時結單概覽/ 刪除申請

被授權及已登記用戶可查詢或刪除其臨時結單申請。

如何找到該功能

- a. 主頁> 電子結單 / 電子交易通知>申請臨時結單> 臨時結單概覽按鈕
- b. 主頁> 快速搜尋> 輸入「電子結單 / 電子交易通知 申請臨時結單」>申請臨時 結單>臨時結單概覽按鈕

| 主頁            | <b>×</b> | 《   電子結單 | × |                                                     |                                                |
|---------------|----------|----------|---|-----------------------------------------------------|------------------------------------------------|
| <b>谷</b> 賬戶   | >        | 查看電子結單   |   |                                                     |                                                |
| ● 轉賬          | >        | 查看電子交易通知 |   |                                                     | ) 款迎您.<br>上次登入: 21 11月 2022 11:49:04 上午 香港時間 ✓ |
| 電子結單/電子交      | 这易通知 >   | 申請臨時結單   |   | 申請臨時結單                                              | 题時結單概覽                                         |
| ☞ 外匯          |          |          |   | 職戶                                                  |                                                |
| ☺ 其他          | >        |          |   | <i>護道運用戶給得</i> >>>>>>>>>>>>>>>>>>>>>>>>>>>>>>>>>>>> |                                                |
| <b>2</b> 賬戶設置 | >        |          |   | 結單施型                                                |                                                |
| ☑ 郵箱          | >        |          |   | Produk v                                            |                                                |
| ❷ 分行/自動櫃員機    | 幾位置      |          |   | 記:<br>1. 即時中語的電子結單的結單日開基由上一個結單載止日至用戶於領上中語結單的面日。     |                                                |
| ? 帮助          |          |          |   | 提交取消                                                |                                                |

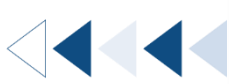

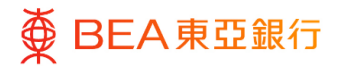

### <sup>步驟</sup> 01 輸入資料

- 1. 輸入參考號碼。
- 點擊「提交」搜尋特定臨
   時結單申請。
- 點擊「已發起 / 待刪除」超 連結查看狀態詳情。

| 舒號碼          |                         |      |                |                             |     |              |
|--------------|-------------------------|------|----------------|-----------------------------|-----|--------------|
| 提交取消         | 近回                      | 社業稲刑 | 03 <b>2</b> 55 | 語言發展                        |     | 47 Bb        |
| 97-5 92 W    | Ф <b>М</b> П АНТИРТИ    | 加車如王 | 公司資務           | 04.5                        |     | nA 121       |
| 2610ECC4948A | 26 10月 2022 04:22:52 下午 | 鄧寄接單 |                | 015                         | '   | 已處理          |
| 261069F047D3 | 26 10月 2022 04:21:02 下午 | 電子結單 |                | 015                         | 2   | 已處理          |
| 2710AADA14E4 | 27 10月 2022 10:39:19 上午 | 電子結單 |                | 015                         | Ł   | 已處理          |
| 27101C6BA193 | 27 10月 2022 10:18:32 上午 | 電子結單 |                | 015-                        | 1   | 已處理          |
|              |                         |      | 夏灾 1 /         | 1頁 (第1-4/4個項目)              | K < | <u>1</u> >   |
| 27101C6BA193 | 27 10月 2022 10:18:32 上午 | 電子結單 | 更次 1 /         | 015.<br>1 頁 (第 1-4 / 4 個項目) | ĸ < | 已處<br>1<br>1 |

| A BEAR         | 2 〒 17   企業網上銀行            | 宣有電子結 |           | 上衣登入: ZUZ3平 U | 7月 28日 14:37:00 香港時 |
|----------------|----------------------------|-------|-----------|---------------|---------------------|
| <b>瘟時結單概</b> 覽 |                            |       |           |               |                     |
| 8者號碼           |                            |       |           |               |                     |
| 提交取消           | あるのでは、「「「」」を見ていた。          | 枯草麵面  | 公司名編      | 張后游風          | 27 FB               |
| 31073A3FAF65   | 317月 2023 02:59:58 下<br>午  | 電子結單  | 24 HI 177 | AA7 20 100    | 已發起/待刪<br>除         |
| 3107820042FC   | 31 7月 2023 02:32:21 下<br>午 | 電子結單  |           |               | 已處理                 |
| 090636D18FAB   | 09 6月 2023 06:28:49 下<br>午 | 鄄寄接單  |           | I.            | 已刪除                 |
|                |                            |       | 百次 1 /1百  | (第1-3/3個項目) K | < 1 > N             |

15 / 17 (07/2024)

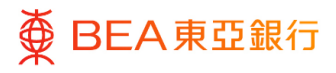

## 複核

- 1. 核對交易詳情。
- 點擊「刪除」繼續進入確 認界面。
- 點擊「取消」返回主目
   錄。
- 點擊「返回」編輯之前的
   內容。

| Ξ | ₹                                                  | BEA                  | 豆銀行     | CORPORATE<br>全葉網上編 | E ONLINE<br>狩 | 直看電子結單 |  | Q | 🔊 (i) | 数迎您<br>上次登入: 2023年 07月 28日 14:37:00 香港時間 |
|---|----------------------------------------------------|----------------------|---------|--------------------|---------------|--------|--|---|-------|------------------------------------------|
|   | 刪防                                                 | ì臨時結                 | 單申請     |                    |               |        |  |   |       |                                          |
|   | 0                                                  | 複核<br>闇下發起翻          | 16時結單-冊 | 除申請。請於             | 繼續之前被核        | 詳細信息   |  |   |       |                                          |
|   | <b>参考</b> 号<br>31073                               | 號碼<br>3A3FAF65       |         |                    |               |        |  |   |       |                                          |
|   | 申請<br>2023-                                        | 日期和時間<br>07-31T14:59 | 2:58    |                    |               |        |  |   |       |                                          |
|   | 狀態<br>已發想                                          | 월/待刪除                |         |                    |               |        |  |   |       |                                          |
|   | 公司                                                 | 名稱                   |         |                    |               |        |  |   |       |                                          |
|   | 賬戶發                                                | 諕碼                   |         |                    |               |        |  |   |       |                                          |
|   | 結 <b>單</b> 勢<br>電子結                                | 類型                   |         |                    |               |        |  |   |       |                                          |
|   | 電份電子維重HKD520/构電份抵張維重HKD57082%費格從執行勝戶(超監會客戶資產賬戶)中招除 |                      |         |                    |               |        |  |   |       |                                          |
|   | R                                                  | l除                   | 取消      | 返回                 |               |        |  |   |       |                                          |

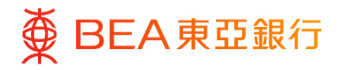

## 成功提交申請

 成功提交申請後,將會顯 示「交易參考編號」。

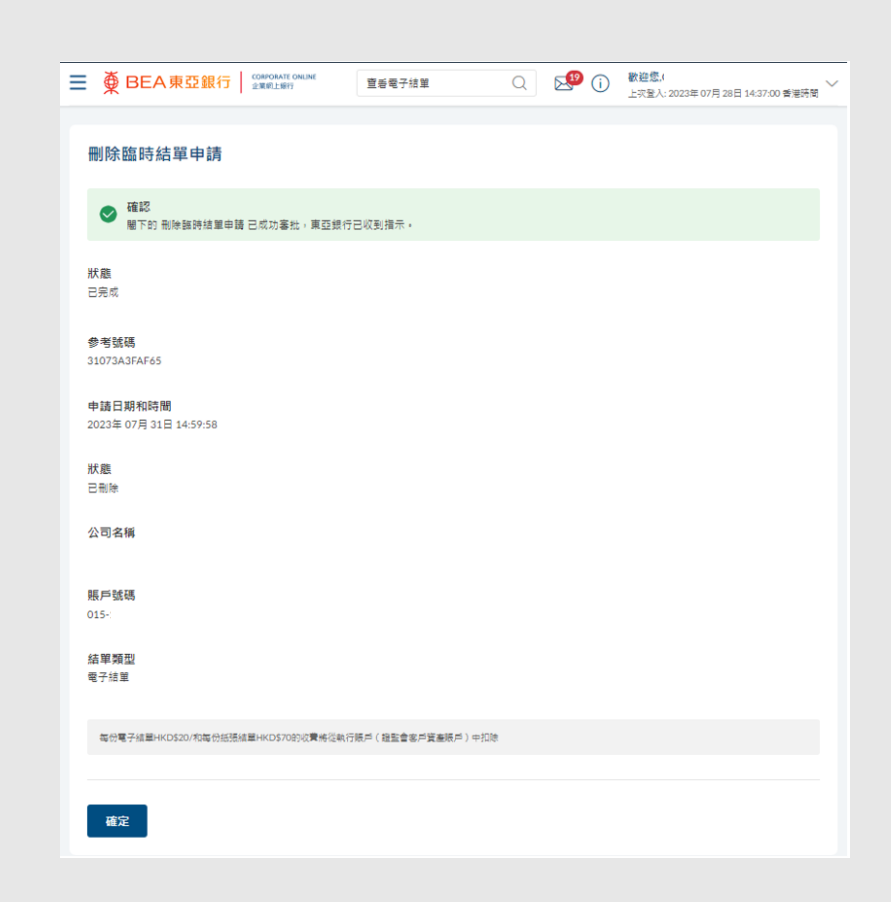

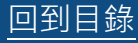